# Beknopte handleiding administratief account

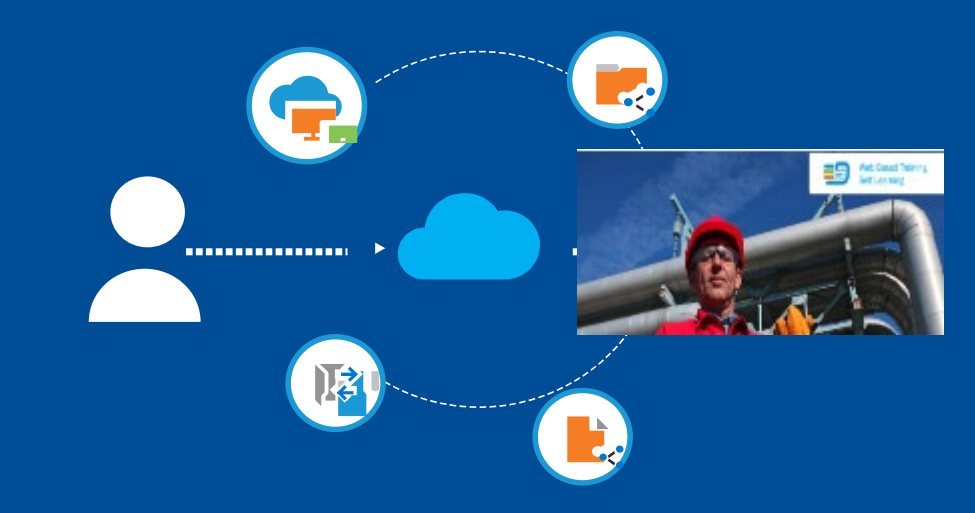

Meld je aan en beheer uw bedrijfspersoneel met een account

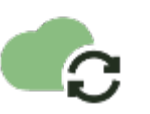

### Ga naar de website safeusediisocyanates.eu

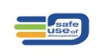

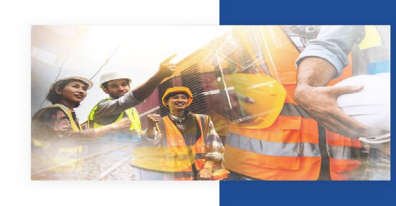

Welkom bij de trainingen over veilig gebruik en omgang met diisocyanaten

Meer over onze online trainingen en trainers

Onze online zelfstudiecursussen Je kunt onze online zelfstudiecursussen op elk gewenst moment na boeking online voltoolen. Je kunt ook groepen registreren voor online trainingen met een beherdrenscount. U kunt ook vouchers kopen voor uw verkemeners of klanten en m

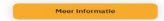

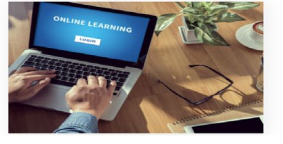

Hint:

taalkeuze

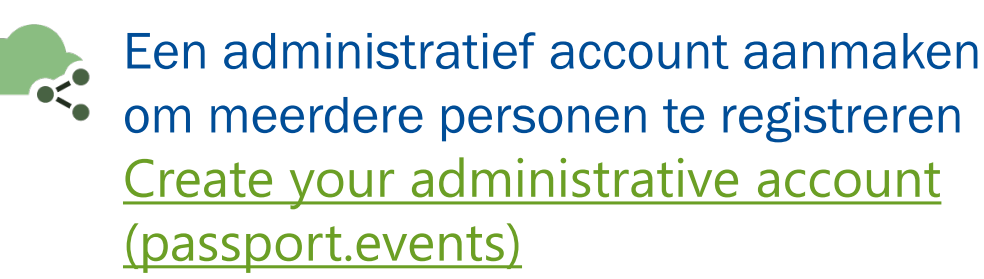

| Registreer meerd | ere mensen voor |
|------------------|-----------------|
| webgebaseerde t  | raining         |
|                  |                 |

voor een webgebaseerde training. Lees de instructies zorgvuldig en volg de beschreven stapper

Elke deelnemer aan de training moet een geldig e-mailadres hebben. Als meerdere m

rich met hetzelfde e-mailadres registreren, leidt dit tot fouten.

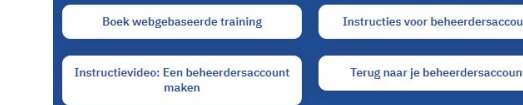

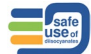

# Stap 1 Maak uw account aan

## REACH Beperking Opleiding

### 1

Ga naar

https://passport.events/administrative/register

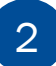

Vul uw gegevens in met uw bedrijfsemailadres

Kies een Account naam

3

Controleer uw inbox of spam-map voor de verificatielink

|                                                                                                    | icloom                                                                                                    |
|----------------------------------------------------------------------------------------------------|----------------------------------------------------------------------------------------------------|
| Create your administrative account.<br>Create present being 40 and generative account and the address open the statistic<br>bing was been been been as supported as such as a set the case denotes a bing, address<br>rest with the set | Create your administrative account<br>Graag recent broken (M V a generative of the set in a stable to defense op at the set of<br>the generative device a surger for stable with a stable stable and defense only a defense<br>recent active. |
| CMall Address 1                                                                                                    | SMall Address 1                                                                                                    |

### Idloom

|               | 108.0 | edboots. |  |
|---------------|-------|----------|--|
| Estation 5    |       |          |  |
|               |       |          |  |
| angang d      |       |          |  |
| de a l s **   |       |          |  |
| waste annue t |       |          |  |
| sectore !     |       |          |  |

#### Administrative account created successfully.

Before proceeding, please check your email for a verification link.

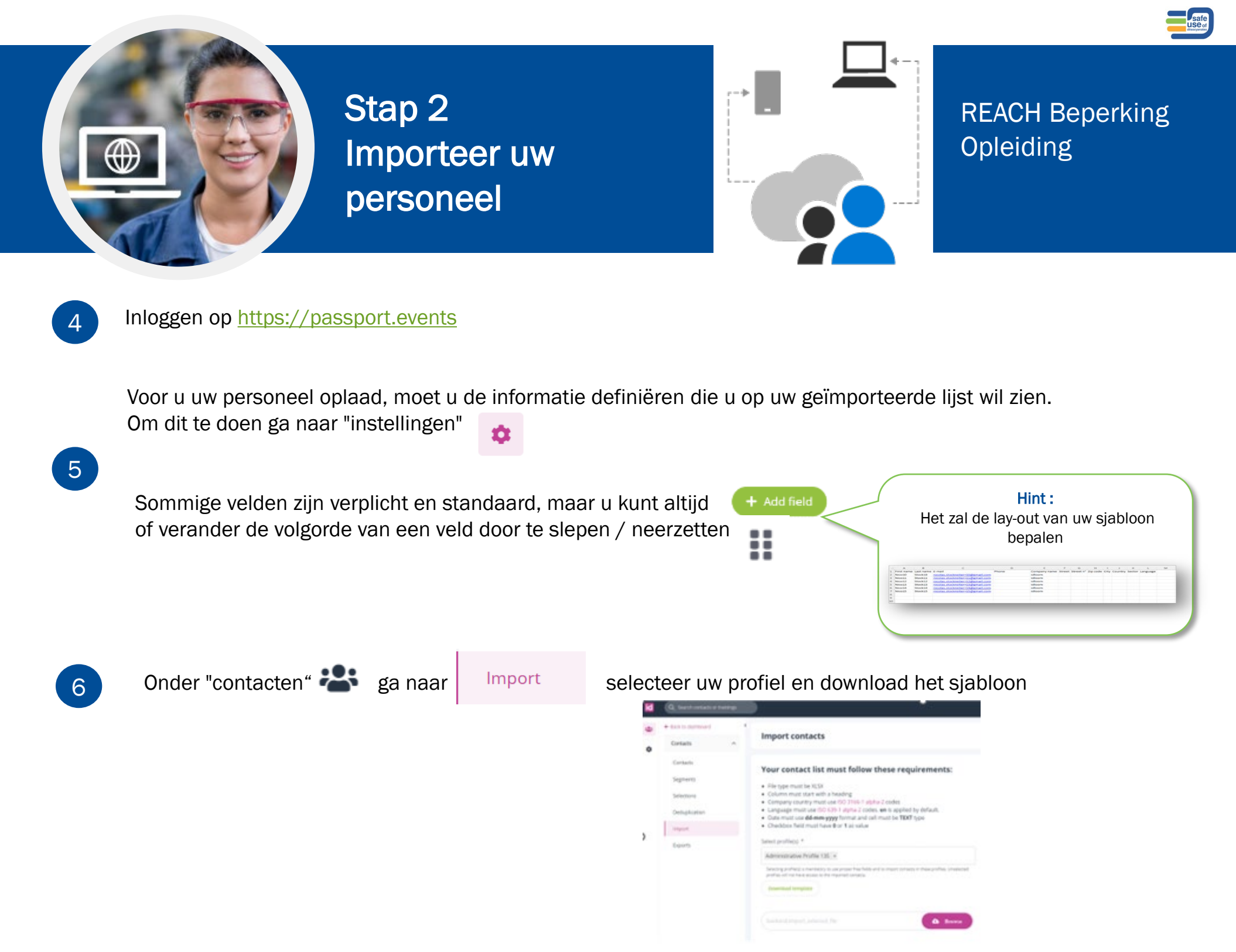

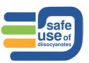

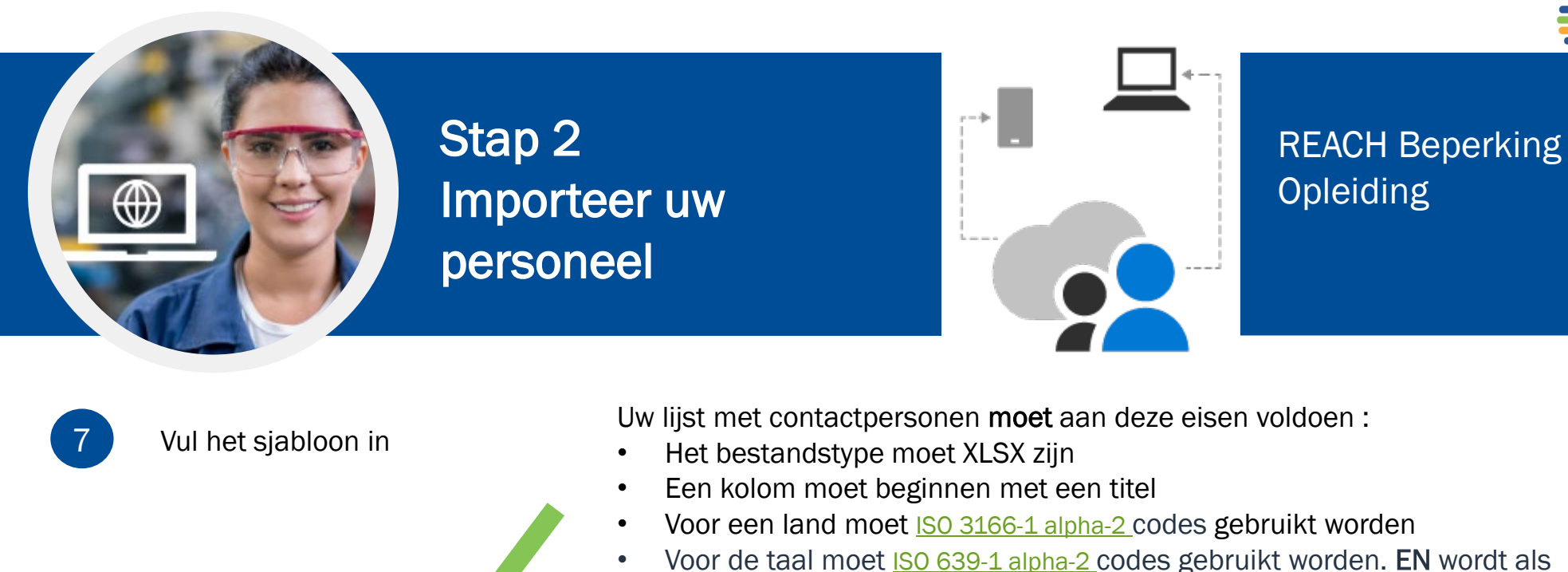

- standaard gebruikt
- Een datum moet het formaat dd-mm-jjjj hebben en de cel moet TEKST type zijn
- Een checkbox veld moet 0 of 1 als waarde hebben

| A          | B         | c                                | D     | E            | F      | G         | H        | . F. | - J.    | ĸ      | L.       | M |
|------------|-----------|----------------------------------|-------|--------------|--------|-----------|----------|------|---------|--------|----------|---|
| First name | Last name | E-mail                           | Phone | Company name | Street | Street n* | Zip code | City | Country | Sector | Language |   |
| Nico10     | Stock10   | nicolas.stockreiter+10@gmail.com |       | idloom       |        |           |          |      |         |        |          |   |
| Nico11     | Stock11   | nicolas.stockreiter+11@gmail.com |       | idloom       |        |           |          |      |         |        |          |   |
| Nico12     | Stock12   | nicolas.stockreiter+12@gmail.com |       | idloom       |        |           |          |      |         |        |          |   |
| Nico13     | Stock13   | nicolas.stockreiter+13@gmail.com |       | idloom       |        |           |          |      |         |        |          |   |
| Nico14     | Stock14   | nicolas.stockreiter+14@gmail.com |       | idloom       |        |           |          |      |         |        |          |   |
| Nico15     | Stock15   | nicolas.stockreiter+15@gmail.com |       | idloom       |        |           |          |      |         |        |          |   |
|            |           |                                  |       |              |        |           |          |      |         |        |          |   |
|            |           |                                  |       |              |        |           |          |      |         |        |          |   |
|            |           |                                  |       |              |        |           |          |      |         |        |          |   |

Hint:

Als uw personeel GEEN e-mail adres heeft -> gebruik de Gmail+ of Yahoo+ truc Deze truc werks alleen met Gmail of Yahoo (niet met een bedrijfsaccount)

U kunt een plusteken ("+") toevoegen aan uw Gmail-e-mailadres en daarna kunt u een willekeurige combinatie van woorden of cijfers invoegen om een willekeurig aantal gepersonaliseerde e-mail-ID's te maken. **Alle** bevestigingsmails zullen aankomen in uw basis Gmail inbox. Voorbeeld: Basis ID: Kde1611@gmail.com Personeel zonder e-mail : Simon Grande -> Kde1611+Sgrande@gmail.com Paul Petit -> Kde1611+Ppetit@gmail.com Geen spaties voor het @teken

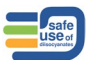

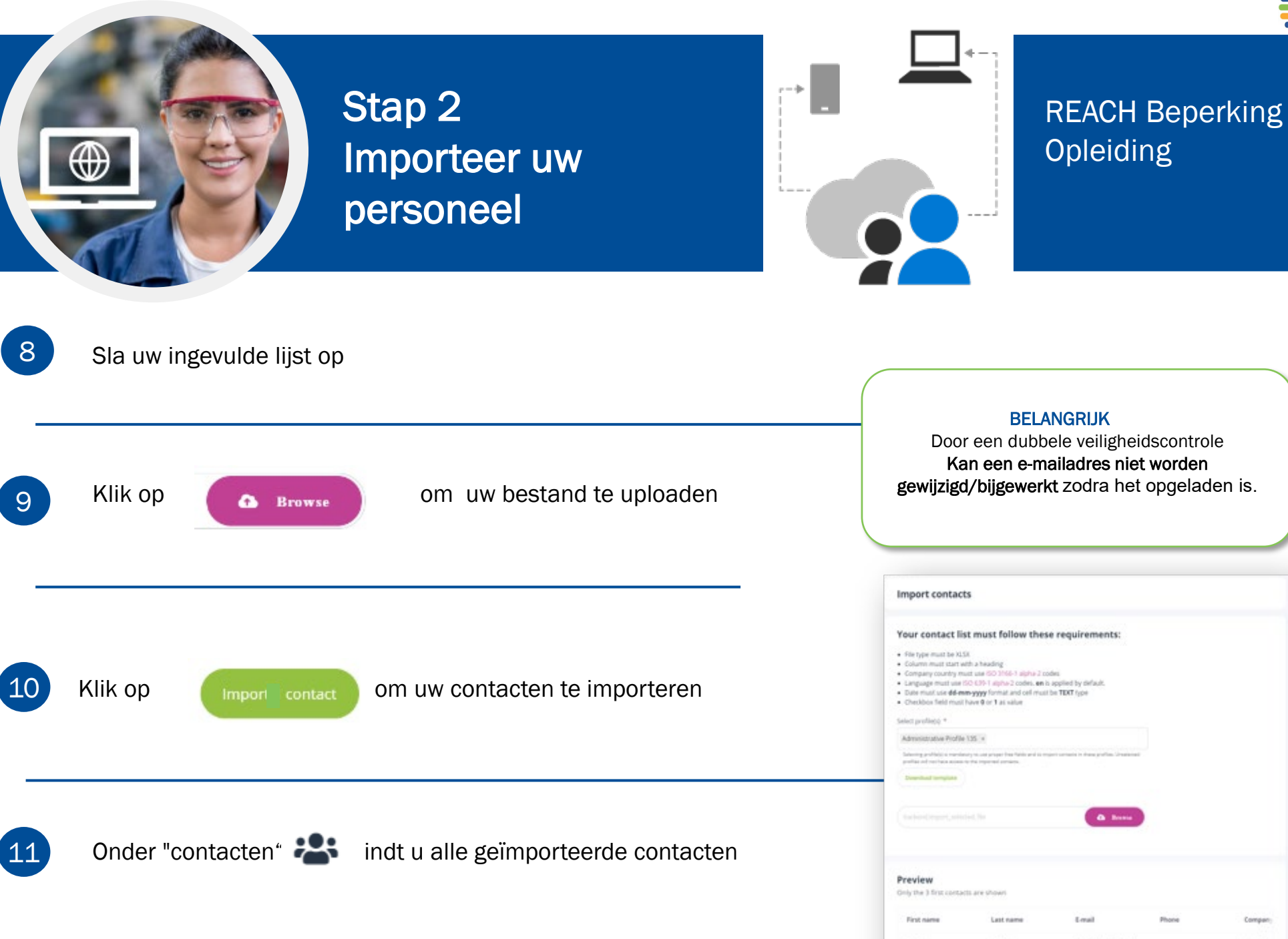

| First name | Last name | Linat                         | Phone | Company |
|------------|-----------|-------------------------------|-------|---------|
| Nico/10    | Starte 0  | receiption adoctive that = 10 |       | ideen.  |
| Neuri      | Stock/+   | rection, stock-enter +11      |       | illure. |
| NICOTE     | ineri     | receiper stockweiter - U      |       | ideore  |

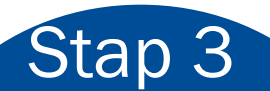

Maak een selectie van uw contacten om zo aan een opleiding te koppelen

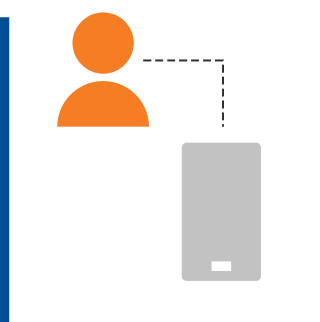

## REACH Beperking Opleiding

|   | _   |
|---|-----|
|   |     |
| 1 | 1   |
|   | _ 2 |

Selecteer in 'contacten' de contacten die u aan een specifieke training wilt koppelen

| 1 | Q markerships        | - |      |     |           |            |                                    |           | Abrahadist          | Autoritie -  |
|---|----------------------|---|------|-----|-----------|------------|------------------------------------|-----------|---------------------|--------------|
|   | Contacts             | ~ | List | ofc | ontacts   |            |                                    |           | T D                 | a Additional |
| 1 | Contacts<br>Segments |   |      |     | Last name | First name | trual                              | Company   | Updated ~           | More details |
|   | Selectors            |   |      | 1   |           | Amerit     | model disclosion (Spgmat.) or      | interes.  | 11/09/02, 12/14 PM  |              |
|   | Declupication        |   |      | 1   | imck14    | Augusta.   | mitolau attackenters hadigmail.com | idioom    | 11005/02.12:14 Pak  |              |
|   | Import               |   |      | 1   | madell    | Amonth .   | miniat shokemers (Sigmations       | litteren. | UNDERED, LE LA PART |              |
|   | Esports              |   |      | 1   | matt      | North Co.  | escolar, otockenner+10@gmail.com   | idoom.    | 11/25/22, 12:14 PM  |              |
|   |                      |   |      | 1   | Brech 14  | Anapril .  | vicolat stockenter - Milgmail.com  | idoom     | 11/25/22, 12:14 PM  |              |
|   |                      |   |      | 1   | 200310    | Annal      | incolas stockratters folgetail.com | 101104    | 11/25/22, 12:14 PM  |              |

#### **VERGEET DEZE STAP NIET**

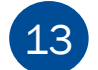

Eenmaal geselecteerd klik op

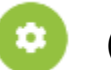

(rechtsboven) en bewaar of voeg toe aan een selectie

Voorbeeld van selectienaam : Training 045

| - |                    |    |      |     |           |                 |                                                                                                    |                      | Save selection             |     |
|---|--------------------|----|------|-----|-----------|-----------------|----------------------------------------------------------------------------------------------------|----------------------|----------------------------|-----|
| 6 | · not of the other |    | List | oto | ontacts   |                 |                                                                                                    |                      | Salact prolite. *          |     |
| ¢ | Certains           | 20 |      |     |           |                 |                                                                                                    | _                    | Administrative Profile 125 |     |
|   |                    |    |      |     |           |                 |                                                                                                    |                      | Norw."                     |     |
|   | Supervise.         |    |      |     | Lesi name | Personal Second | teal                                                                                                    | Surgery .            | Bringer1(664-851112)       |     |
|   | Selectory          |    |      | Ŧ   |           |                 | CONTRACTOR AND A DECIDENT                                                                                                    |                      |                            |     |
|   | Probabilities      |    |      |     |           |                 | concerning and a state of any physical second                                                                                                    | -                    |                            |     |
|   | -                  |    |      | ÷   |           |                 | Terrar Andrewson Chapter and                                                                                                    | -                    |                            |     |
|   | Departs.           |    |      | ÷   |           |                 | constant of other states in the property case.                                                                                                    | -                    |                            |     |
|   |                    |    |      |     |           |                 | Concession of the Party of the Party of the | -                    |                            |     |
|   |                    |    |      | 1   |           |                 | summaries and the state of the party states                                                                                                    | -                    |                            | - 1 |
|   |                    |    |      |     |           |                 | ALC 4870-4870-497                                                                                                    | main Property (1971) |                            |     |
|   |                    |    |      | 1   |           |                 | THE R. LOW CO., LANSING MICH.                                                                                                    |                      |                            |     |

## Stap 3 Maak een segment van uw contacten te koppelen aan een opleiding

REACH Beperking Opleiding

### VERGEET DEZE STAP NIET

Een segment toevoegen

schermafbeeldingen sla op

In "contacten" selecteer "segment"

| <b>←</b> B | ack to dashboard |   |  |
|------------|------------------|---|--|
| c          | ontacts          | ^ |  |
| 3          | Contacts         |   |  |
| 3          | Segments         |   |  |

15

14

| 15 | Tip : dit segment zal gevraagd worden bij de  | * | Add segment                                    |  |
|----|-----------------------------------------------|---|------------------------------------------------|--|
|    | inschrijving voor een opleiding (zie stap 20) |   | Select profile *<br>Administrative Profile 138 |  |
|    |                                               |   | Name *<br>Test segment                         |  |
| 16 | Stel de voorwaarden in zoals op de            |   | Conditions                                     |  |

Ċ

(rechtsboven)

Voorbeeld van een eenvoudig segment

| Administrative Profile 138 | 5           |       |  |
|----------------------------|-------------|-------|--|
| Vame *                     |             |       |  |
| Test segment               |             |       |  |
|                            |             |       |  |
| Conditions                 |             |       |  |
|                            |             |       |  |
| Match 221 + of the folk    | owing rules | + Add |  |
|                            |             |       |  |

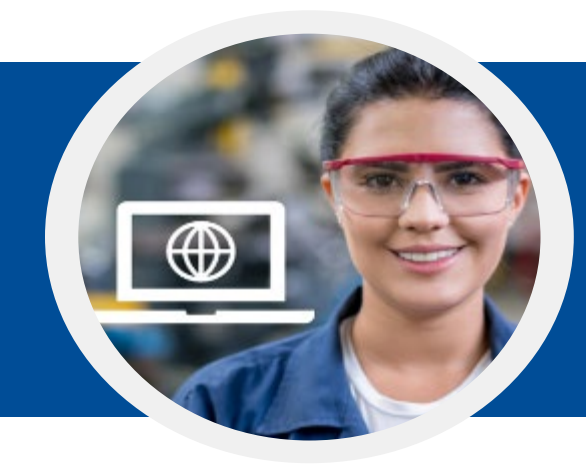

## Stap 4 Koppel uw selectie aan een opleiding

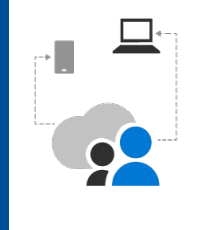

REACH Beperking Opleiding

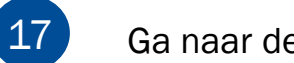

Ga naar de catalogus <u>https://isopa-aisbl.idloom.events</u>

18 Selecteer een opleiding en klik op inschrijven voor een opleiding

| 10 | Klik on | Fill form with idloom.passport |
|----|---------|--------------------------------|
| 19 | κικ ορ  | Login with idloom.passport     |

20 Selecteer uw identiteit en zoek uw segment op

Volg de stappen naar het betalingsproces en Ontvang uw bevestigingse-mail

|                 | icloom<br>passport          |        |
|-----------------|-----------------------------|--------|
|                 | Select your <b>identity</b> |        |
| backend.segment |                             |        |
| none            |                             |        |
| Select          |                             | Logout |

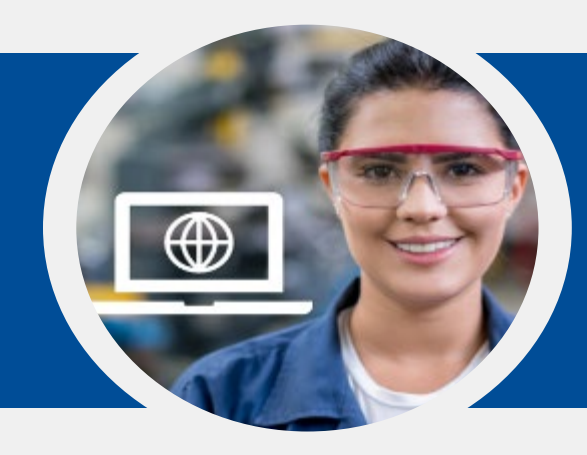

## Step 5 Ontvang een bevestiging met link naar de opleiding

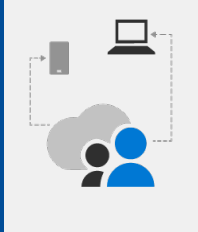

## REACH Beperking Opleiding

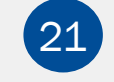

Vul het veld "E-mail die bevestigingen zal ontvangen" in en klik op Volgende

Controleer en check out

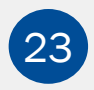

Controleer in je Admin mailbox voor de herhalingsbevestiging Controleer in je cursisten mailbox voor de registratiebevestiging

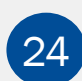

Controleer de mailbox die is geconfigureerd in het veld "E-mail die bevestigingen zal ontvangen" voor de recap en emailbevestigingen.

Controleer de header van de bevestigingsmail

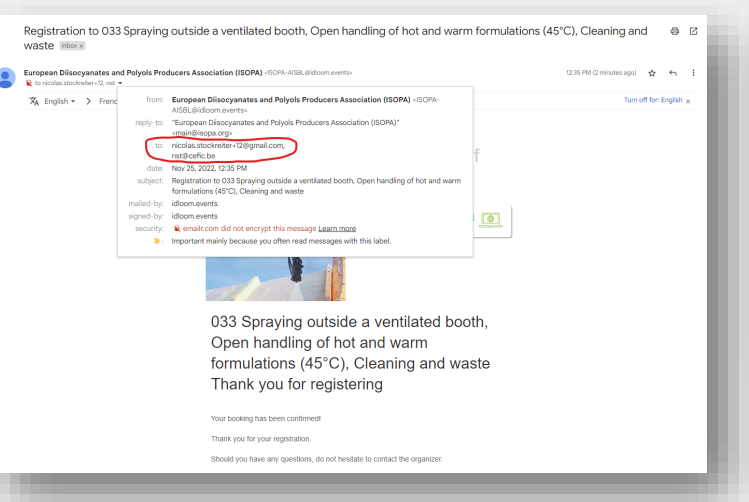

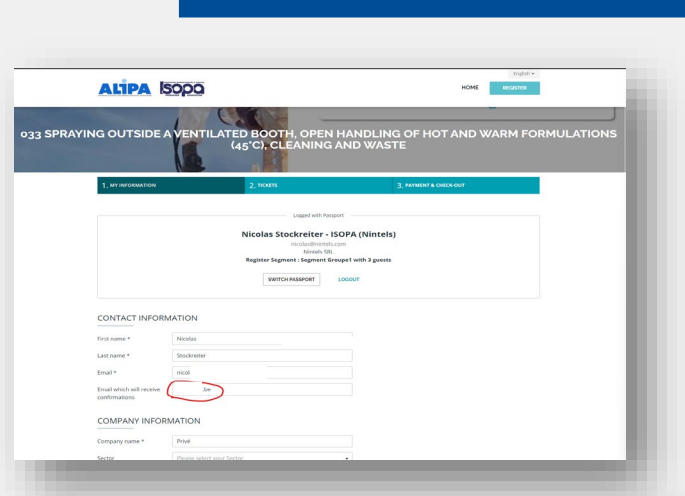

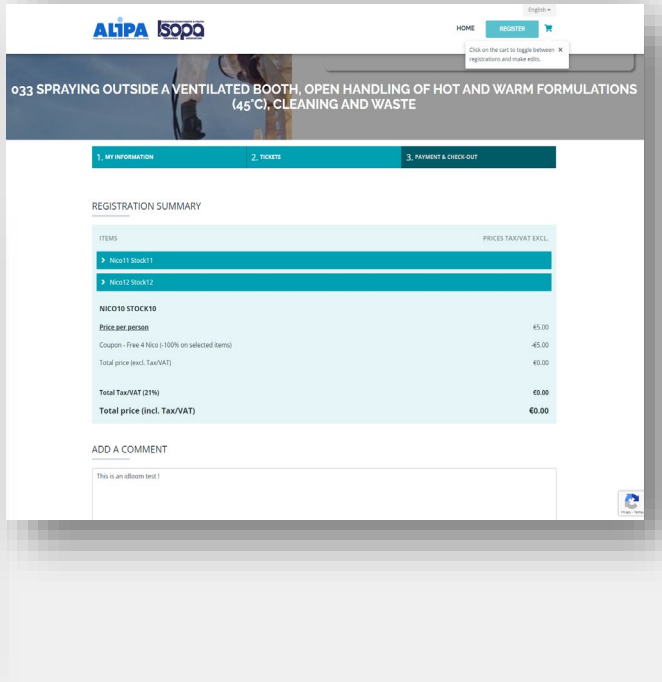

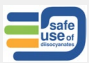

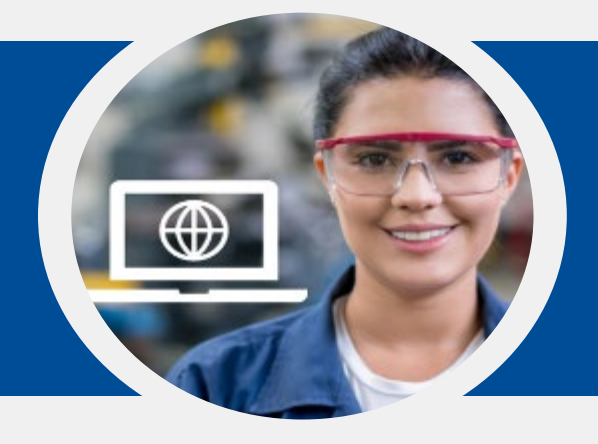

Klik in de bevestigingsmail op deze link

25

## Step 6 Volg de opleiding

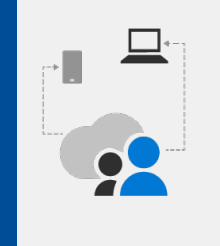

## Reach Restriction Training

#### Hint :

Als u uw bevestigingsmail met de link niet kunt vinden: Ga naar <u>https://passport.events/me</u> en gebruik de functie 'wachtwoord vergeten' om uw wachtwoord opnieuw in te stellen en naar uw training te gaan.

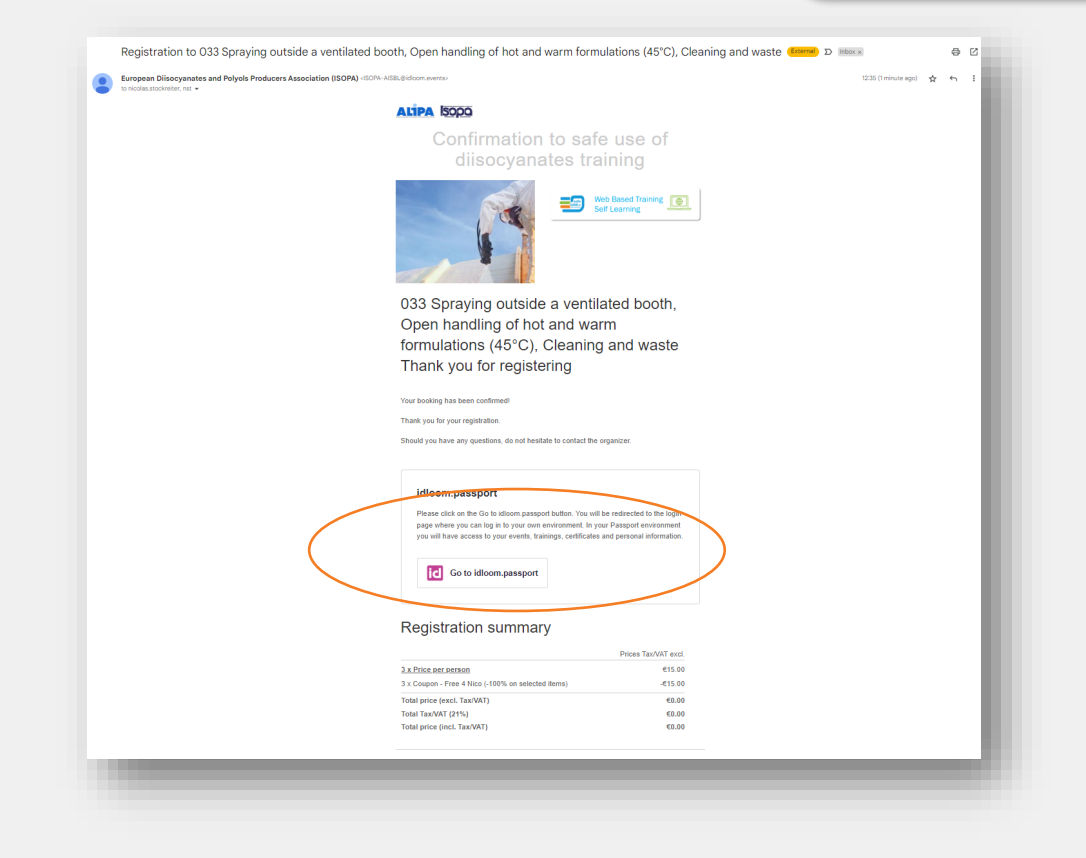

## Belangrijk om weten

Vanuit uw persoonlijke account kunt u overschakelen naar uw Administratieve account en vice/versa

| $\leftarrow \rightarrow C$ $rightarrow$ passport.events/me                                                                                                    |                 |
|----------------------------------------------------------------------------------------------------|-----------------|
| id                                                                                                    | Frank van Elten |
| My next events See all                                                                                                    | kde@isopa.org   |
| Image: Within Classroom       Image: Within Classroom       Image: Within Classroom <th>Admin</th> | Admin           |

## Belangrijk om weten

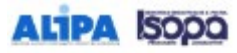

| 25                | 045 GENERAL TRAIN | NG regitizations and make white |  |
|-------------------|-------------------|---------------------------------|--|
| 1. MY INFORMATION | 2, 10035          | 3, PRIMENT & CHECK-OUT          |  |

HOME

#### REGISTRATION SUMMARY

| ITEMS                                  | PRICES TAX/WAT EXCL. |
|----------------------------------------|----------------------|
| A johnson3                             | 65.00                |
| > A johnsonő                           | 65.00                |
| > 8 johnson2                           | 45.00                |
| > B johnson4                           | (5.00                |
| <ul> <li>✓ Kristin-Selwaete</li> </ul> |                      |
| registration to this event             | 40.00                |
| AJOHNSON1                              |                      |
| Redistration to this event             | 65.00                |
| Total price (excl. Tex/VAT)            | <b>€25.00</b>        |
| Total Tax/WAT (21%)                    | 65.25                |
| Total price (incl. Tax/VAT)            | €30.25               |

#### ADD A COMMENT.

Entar

| a comment here |    |
|----------------|----|
|                |    |
|                |    |
|                | 11 |
|                |    |

ADD ANOTHER PARTICIPANT

CHOOSE A PAYMENT METHOD AND CHECK OUT

Pay online

#### SELECT PERSON MANAGING REGISTRATIONS

this person will receive a summary of all registrations and can manage payments and modifications

\*

Kristine Deviaele

PREVIOUS

CONFIRM AND CHECK OUT Select a payment method to untock bodying

Als u op de pijl klikt, krijgt u enkele details van deze deelnemer te zien

De administrator wordt vermeld, maar niet meegeteld als deelnemer De prijs is vastgesteld op 0  ${\ensuremath{\in}}$ 

Er wordt automatisch een factuur opgemaaknt en verstuurd naar de persoon die de registraties beheert